VANIAGEPOINI BENEFIT ADMINISTRATORS A Division of J. Peat & Associates 20 Blake Avenue • Lynbrook, NY • 11563-2506 Tel: (516) 599-2120 • General Fax: (516) 599-3135 Visit us on the web www. VantagePointBenefit.com

## myRSC Web Portal Log In Information

myRSC will help you keep track of your account activity. To log in to myRSC for the first time, follow the steps below:

- 1. Go to http://www.vantagepointbenefit.com/account-login.htm
- 2. Click **Register** under Download LogIn Instructions
- 3. Enter your SSN (no dashes or spaces) in the Login ID field and click CONTINUE
- 4. Enter your employer code in the **Employer Code** field and click **CONTINUE**
- 5. Enter a login ID of your choice that is at least 6 but not more than 100 characters in length. Note: Since Social Security Numbers are no longer used as the login ID, the login ID you create may not be 9 characters in length
- 6. Select an existing e-mail address or enter a new one to be used to e-mail forgotten passwords
- 7. Enter a secret question or use a predefined secret question to prompt your memory of your password
- 8. Enter the answer to the secret question
- 9. Click SUBMIT
- 10. Enter a new password in the New Password field
- 11. Re-enter the password in the Confirm New Password field
- 12. Click CONFIRM PASSWORD
- 13. You are now logged into myRSC

If you have any questions, please call (516) 599-2120 or e-mail us at claims@VantagePointBenefit.com